# 臺南市 110 學年度「魔法語花一頁書」競賽操作手冊 重要訊息:請使用 GOOGLE CHROM 瀏覽器,以免上傳資訊錯誤。

線上報名操作步驟

#### 步驟 1:報名網址:https://apply.tn.edu.tw

◎點選「臺南市教育局 OpenID 登入」後,才能報名。

| 臺南市國民中小校園和 | 開路競賽平台                                                                                                    |                                                                                                    |
|------------|----------------------------------------------------------------------------------------------------|----------------------------------------------------------------------------------------------------|
| ● 過期活動     |                                                                                                    |                                                                                                    |
| 原法語花ー頁音    | <ul> <li>臺南市110學年度魔法語花一頁書</li> <li>○ 2021-07-19 16:42:00 至 2021-09-20 15:42:00</li> <li>1.報名資訊</li> <li>勒總人:臺南市新市國小部美羅主任</li> <li>謝總電話:272010</li> <li>Email: some318@tnedu.tw</li> <li>2.報名時間:110年10月25日(屋期一)至11月5日(屋期五)17:00止。</li> <li>3.收件時間至11月10日(星期三)17:00止,以鄭歡為憑,逾期不受理。</li> <li>7.44 臺南市新市區中興街一號。</li> <li>4.實施計量</li> <li>3.操作手冊</li> </ul> | 着 従 這 裡 登 入 つ         重南市 OpenID 登入         野波湾 OPENID         諸総人 [GMAILເ味觉_go]         GMAILι味觉 人 sae · 別本然堂人味料<br>海 saa,go         諸総人 ご の本         「諸総人」」「「「「」」」」」 |
|            | ●) 褥先登人縱名                                                                                                    | 登入                                                                                                    |

# 步驟 2: 輸入「南市信箱」及「南市信箱密碼」

◎常見問題:

- ※我無法使用台南市 OPENID 登入?請人事到臺南市教育局認證系統重設「教網郵箱密碼」 利用該組密碼,登入臺南市教育局電子郵件信箱,登入後修改成個人密碼,記得登出再登入一次。
- ※教育局電子郵件信箱原則含英文字母、數字及特殊符號,但請勿使用包含+, &, %, 空白。

|          | OpenID 200      | 市教育局資訊中心<br>言語月日子子 |
|----------|-----------------|--------------------|
| 您即將到     | -<br>登入:詳細訊息: ✔ | 輸入自己的資料            |
|          | 輸入電子郵件帳號        | @tn.edu.tw         |
| <b>_</b> | 輸入電子郵件密碼        |                    |
| □ 記住帳    | 号虎              |                    |
|          | 下一步             |                    |

OpenID登入說明

### 步驟 3:點選魔法語花一頁書報名平台「進入報名」

| 臺南市國民中小學校園網上 | 帝憲署平台                                                                                                    |
|--------------|----------------------------------------------------------------------------------------------------|
| 9 通期活動       | 歡迎:部美金 ▼                                                                                                    |
| 「現金語花        | 臺南市110 學年度魔法語花一頁書         Q 2021-07-19 164200 至 2021-09-20 154200         1. 輕名寶訊         聯絡電話:(06)5992895 輯 810         湖路電話:272010         Email:some318@tn.edutw         2. 輕名時間:110年10月25日(星期一)至11月5日(星期五)17:00止。         3. 收件時間至11月10日(星期三)17:00止。)         7.44 臺南市新市區中興街一號。         4. 實施計畫         5. 操作手冊 |
|              | ▶進入報名                                                                                                    |

### 步驟 4:點選「編輯學校基本資料」-填寫學校本學年度相關資料並按「儲存」

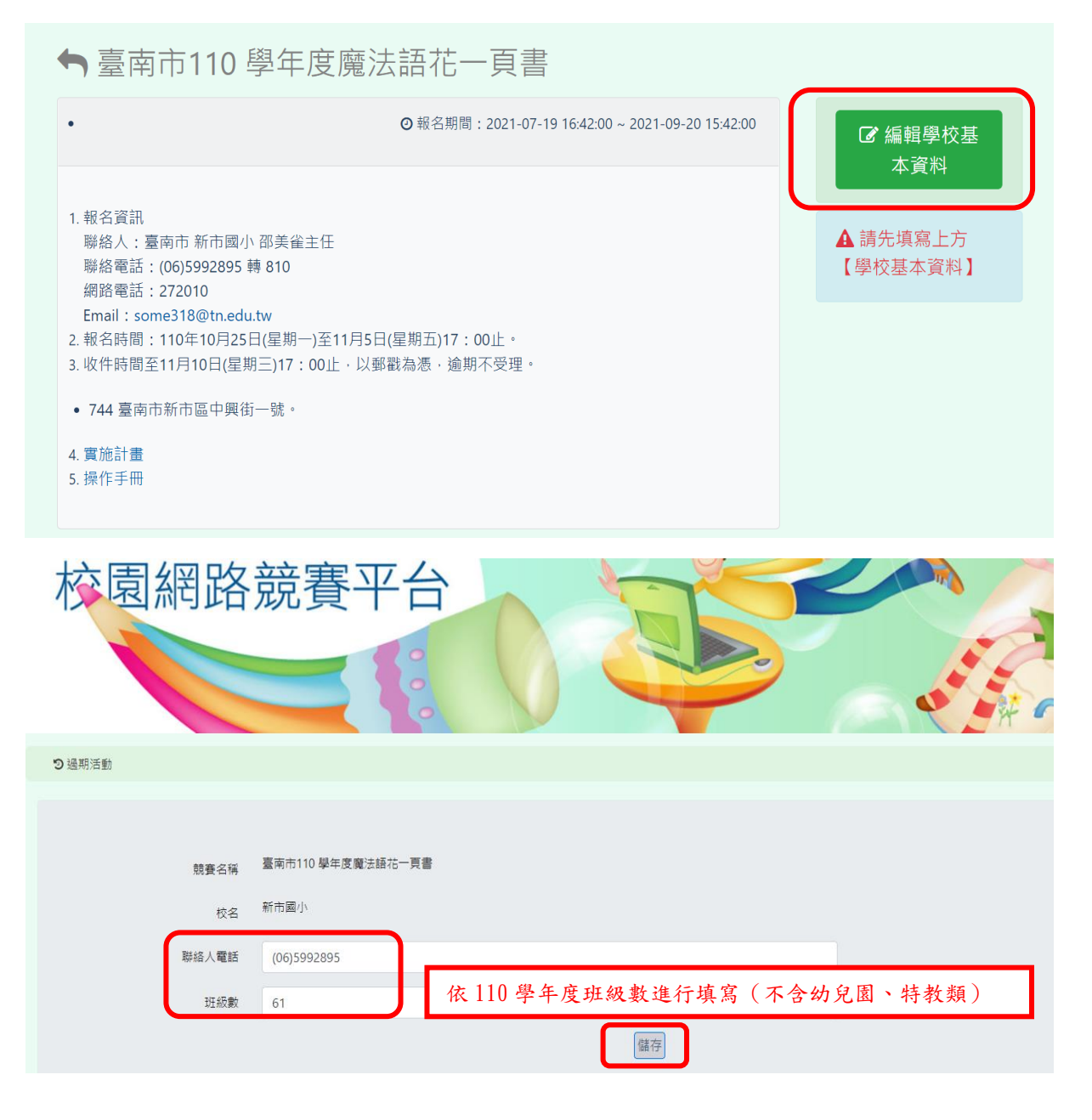

#### 步驟 5:依據組別點選「報名國小(中)……組」→「新增資料」

系統會依學校所填之班級數自動設定可報名組別

| ➡ 臺南市110 學年度魔法語花一頁書                                                                                                    |                                                                                                    |
|----------------------------------------------------------------------------------------------------|----------------------------------------------------------------------------------------------------|
| • ② 報名期間: 2021-07-19 16:42:00 ~ 2021-09-20 15:42:00                                                                                                    | ☑ 編輯學校基本資料                                                                                             |
| <ol> <li>報名資訊<br/>聯絡人:臺南市新市國小部美雀主任<br/>聯絡電話:(06)5992895轉810<br/>網路電話:272010</li> <li>Email:some318@tn.edu.tw</li> <li>報名時間:110年10月25日(星期一)至11月5日(星期五)17:00止。</li> <li>收件時間至11月10日(星期三)17:00止,以郵戳為憑,逾期不受理。</li> <li>744臺南市新市區中興街一號。</li> <li>實施計畫</li> <li>操作手冊</li> </ol> | <ul> <li>✓ 報名「國小中年級B組」</li> <li>✓ 報名「國小高年級D組」</li> <li>✓ 報名「國小中年級G組」</li> <li>✓ 報名「國小高年級H組」</li> </ul> |
|                                                                                                    |                                                                                                    |
| 你可報名:1~15組,每組人數:1~1人<br>指導老師上限:2人<br>本土語文類國小中年級B組                                                                                                    |                                                                                                    |
| ← 您現在正在報名的組別:國小中年級B組 🕞 登出                                                                                                    |                                                                                                    |
| + 新增資料                                                                                                    |                                                                                                    |

#### 步驟6:填寫報名資料(一)

- ◎「組別/題日」欄請直接寫報名題目,無需填寫組別,如:鴨仔聽雷。
- ◎ 登錄相關資料時請勿鍵入特殊符號,如: ´ ″ …等。
- ◎ 學生「性別」請務必選取,姓名英譯的部份可參考姓名英譯網站,如有護照請填護照上的 英文名,英文名字範例為: Wang Da-ming。

| ♠ 您現在正在 | 報名的組別:國小中 | 中年級B組 🕞 | 登出             | 位不可空白            |
|---------|-----------|---------|----------------|------------------|
| 組名/題目   | 組名/題目     |         |                | 直接填寫報名題目,無需填寫組別。 |
| 校名      | 年級        | 性別      | 參賽者姓名          | 如:鴨仔聽雷           |
| 新市國小    | 3 年級 ~    | 男       | ▼ 王大明          | 如:Wang Da-ming   |
| 指導教師姓名  |           |         | 指導教師英文姓名       | 教師編制             |
| 指導教師姓名  | 名         |         | 如:Wang Da-ming | 本土語:編制 ~         |
| 指導教師姓1  | 答         |         | 如:Wang Da-ming | 本土語:編制 ~         |
|         |           |         | 儲存             |                  |

### 填寫報名資料(二)

 ◎ 每件作品可列指導教師至多2名,若列2人則需分別為本土語指導/新住民語指導和視覺 藝術指導。請於網站上依規定列出,「教師編制」類別請務必選取。

| ♥ 您現在正在 | E報名的組別:國小口 | □年級B組 🕒   | 登出                             |                                    |
|---------|------------|-----------|--------------------------------|------------------------------------|
| 組名/題目   | 組名/題目      |           | ×                              |                                    |
| 校名      | 年級         | 性別        | 參賽者姓名                          | 参賽者英文姓名                            |
| 新市國小    | 3 年級 🖌     | 男         | ▶ 王大明                          | 如:Wang Da-ming                     |
| 指導教師姓名  |            |           | 指導教師英文姓名                       | 教師編制                               |
| 指導教師姓   | 名          |           | 如:Wang Da-ming                 | 本土語:編制 ~                           |
| 指導教師姓   | 名          |           | 如:Wang Da-ming                 | 本土語:編制 ~                           |
|         |            |           | 儲存                             | 本土語:編制                             |
|         |            |           |                                | 新住民語:編制                            |
|         |            |           |                                | 新住民語:非編制                           |
|         | 系統諮問       | 洵: 💭 郵件諮詢 | (服務說明)   Copyright © 2014 臺南市資 | 視覺藝術:編制<br>翻中心 All Rig<br>視覺藝術:非編制 |

### 填寫報名資料 (三):檢查無誤後,按儲存。

| ุ \$\$ 你現在正                                                        | 在報名的組別:國小口        | 中年級B組 🕞 🕄 | き出          |       |               |       |
|--------------------------------------------------------------------|-------------------|-----------|-------------|-------|---------------|-------|
| 組名/題目                                                              | 師公阿聖杯             |           |             |       |               |       |
| 校名                                                                 | 年級                | 性別        | 參賽者姓名       |       | 參賽者英文姓名       |       |
| 新市國小                                                               | 3 年級 🖌            | 女         | ✔ 邵小美       |       | Shao Siao-mei |       |
| 指導教師姓名                                                             | i                 |           | 指導教師英文姓名    |       | 教師編制          |       |
| 李小洋                                                                |                   |           | Li Siao-yan |       | 本土語:非編制       | ~     |
| 王大麟                                                                |                   |           | Wang Da-lin |       | 視覺藝術:編制       | ~     |
|                                                                    |                   |           | 儲存          | 7     |               |       |
| 〕儲存後產生                                                             | 該筆資料,             | 可按右下      | 方 🕇 繼續      | 登錄另一件 | 作品報名資料。       |       |
| ุ \$\$ \$\$ \$\$ \$\$ \$\$ \$\$ \$\$ \$\$ \$\$ \$\$ \$\$ \$\$ \$\$ | 三報名的組別:國小中        | 年級B組 🕞 登  | 出           |       |               |       |
|                                                                    |                   |           | 師公阿         | ]聖杯   |               |       |
| ▲ 邵美雀 🇰 20                                                         | 21-08-11 02:46:54 |           |             |       |               |       |
| 作者                                                                 | 校名                | 年級        | 性別          | 參賽者姓名 | 參賽者英文姓名       |       |
| 組長                                                                 | 新市國小              | 3年級       | 男           | 邵小美   | Shao Siao-mei |       |
| 指導教師姓名                                                             |                   | 指導教師      | 英文姓名        |       | 教師編制          |       |
| 李小洋                                                                |                   | Li Siao-y | an          |       | 本土語:非編制       |       |
| 王大麟                                                                |                   | Wang Da   | a-lin       |       | 視覺藝術:編制       | + 」返回 |

|         |                                                                                                    |                                       | 4                     |                                         |                                                                                                    |
|---------|----------------------------------------------------------------------------------------------------|---------------------------------------|-----------------------|-----------------------------------------|----------------------------------------------------------------------------------------------------|
| ▲ 邵美雀 [ | <b># 2021-08-11 03:16:14</b>                                                                                          |                                       |                       |                                         |                                                                                                    |
| 作者      | 校名                                                                                                    | 年級                                    | 性別                    | 參賽者姓名                                   | 請留意,提報指導教師未做好;<br>整區分,報為同一向度,得獎;                                                                                                    |
| 組長      | 新市國小                                                                                                    | 3年級                                   | 女                     | 5                                       | 只給第一名單相關獎勵。                                                                                                    |
| 指導教師妙   | 姓名                                                                                                    | 指導教師药                                 | 英文姓名                  |                                         | 教師編制                                                                                                    |
| 7       |                                                                                                    | W                                     |                       |                                         | 本土語:編制                                                                                                    |
| 8       |                                                                                                    |                                       |                       |                                         |                                                                                                    |
|         |                                                                                                    | S                                     |                       |                                         | 本土語:編制                                                                                                    |
|         |                                                                                                    | S                                     |                       |                                         | 本土語:編制                                                                                                    |
| -       |                                                                                                    | S                                     |                       |                                         | 本土語:編制                                                                                                    |
| ۔<br>۲  | 您現在正在報名的組別:                                                                                                    | s<br>國小中年級B組 🕞 登                      | 出                     | 可於此표                                    |                                                                                                    |
| •       | 9您現在正在報名的組別:                                                                                                    | s<br>國小中年級B組 🕞 登                      | 出                     | 可按此再                                    | 本土語:編制                                                                                                    |
| -<br>-  | ) 您現在正在報名的組別:<br>國小中年級B組: 師公阿聖杯                                                                                       | s<br>國小中年級B組 🕞 登                      | 出                     | 可按此再                                    | 本土語:編制<br>○ + ●返回 次新增資料 +新贈資料 ● / + ●返回                                                                                                    |
| •       | <ul> <li>您現在正在報名的組別:</li> <li>國小中年級B組: 師公阿聖杯</li> <li>作者 校名</li> </ul>                                                | s<br>國小中年級B組                          | 出                     | 可按此再                                    | <ul> <li>本土語:編制</li> <li>● </li> <li>● </li></ul>          |
|         | <ul> <li>) 您現在正在報名的組別:</li> <li>図小中年級B組: 師公阿聖杯</li> <li>作者 校名</li> <li>組長 新市國小</li> </ul>                             | s<br>國小中年級B組 ● 登<br>年級<br>3年級         | 出<br>性別<br>男          | <b>可按此再</b><br>参赛者姓名<br><sup>邵小美</sup>  | <ul> <li>本土語:編制</li> <li>● </li> <li>● </li> <li>◆ ● 返回</li> <li>次新增資料</li> <li>● </li> <li>◆ 新増資料</li> <li>● </li> <li>● </li> <li></li></ul> |
|         | <ul> <li>         ・ 認現在正在報名的組別:         <ul> <li></li></ul></li></ul>                                                 | S<br>國小中年級B組<br>● 登<br>3年級<br>指導教     | 世別<br>男               | <b>可按此再</b><br>參賽者姓名<br><sup>邵小美</sup>  | <ul> <li>★土語: 編制</li> <li>▲ ◆ ●返回</li> <li>次新增資料</li> <li>◆新增資料</li> <li>● ◆</li> <li>● ●</li> </ul>                                                                                                    |
|         | <ul> <li>の您現在正在報名的組別:</li> <li>剤・中年級B組: 師公阿聖杯</li> <li>作者 校名</li> <li>組長 新市國小</li> <li>指導教師姓名</li> <li>李小洋</li> </ul> | s<br>國小中年級B組<br>年級<br>3年級<br>Li Siao- | 出<br>性別<br>男<br>師英文姓名 | <b>可按此再</b><br>參賽者姓名<br><sup>邵</sup> 小美 | <ul> <li>★土語: 編制</li> <li>● ● ● ● 返回</li> <li>次新增資料</li> <li>● ● ● ● 返回</li> </ul>                                                                                                    |

# 步驟7:作品報名完後,回首頁下載個別報名資料、報名清冊、指導老師清冊。

| <ul> <li>● 報名期間: 2021-07-19 16:42:00 ~ 2021-09-20 15:42:00</li> </ul>                                                                                                    | ☑ 編輯學校基<br>本資料                                                                                         |
|----------------------------------------------------------------------------------------------------|----------------------------------------------------------------------------------------------------|
| <ol> <li>報名資訊</li> <li>聯絡人:臺南市新市國小邵美雀主任</li> <li>聯絡電話:(06)5992895 轉 810</li> <li>網路電話:272010</li> <li>Email:some318@tn.edu.tw</li> <li>3. 報名時間:110年10月25日(星期一)至11月5日(星期五)17:00止。</li> <li>3. 收件時間至11月10日(星期三)17:00止,以郵戳為憑,逾期不受理。</li> <li>744臺南市新市區中興街一號。</li> <li>4. 實施計畫</li> </ol> | <ul> <li>◆ 報名「國小中年級B組」</li> <li>◆ 報名「國小高年級D組」</li> <li>◆ 報名「國小中年級G組」</li> <li>◆ 報名「國小高年級H組」</li> </ul> |
| 5. 操作手冊                                                                                                    | <ul> <li>➡ 下載報名清冊</li> <li>➡ 下載指導老師清冊</li> <li>➡ 下載個別報名資料</li> </ul>                                   |

|                  |           | 臺南市110                                          | 0 學年度魔浴       | 去語花一頁書報名:                        | 表    |         |     |
|------------------|-----------|-------------------------------------------------|---------------|----------------------------------|------|---------|-----|
| 組別/題目            |           |                                                 |               | 參賽者1                             |      |         |     |
| 國小中年級B組<br>師公阿聖杯 |           |                                                 |               | 鄧小美<br>Shao Slao-mei<br>3年級<br>女 |      |         |     |
| 國小中年級B組<br>1'    | 留意是       | 否因鍵入特殊符號而                                       | 產生亂碼          | "<br>3<br>4年級<br>女               |      |         |     |
| 校名: 臺南市;         | 析市區新市國民小學 | Tainan Municipal Sinshih District Sinshih Eleme | intary School |                                  |      | 承辦人 : 术 | 易筱培 |
|                  |           |                                                 |               |                                  |      |         |     |
| 核章 承勤            | 1人:       | 1                                               | 主任 :          |                                  | 校長 : |         |     |
|                  |           |                                                 |               |                                  |      |         |     |

| 1                |                              | the state of the state of                             |      |                               | FL_ 325   | h (                 |
|------------------|------------------------------|-------------------------------------------------------|------|-------------------------------|-----------|---------------------|
| 組別/題目            | 指导老師1                        |                                                       |      | 指导老師2                         |           |                     |
| 國小中年級B組<br>師公阿聖杯 | 華小洋<br>Li Sao-yan<br>本土猫:非編制 |                                                       |      | 王大麟<br>Wang Da-lin<br>視覺藝術:編制 |           | K麟<br>a-lin<br>行:編制 |
| 國小中年級B組<br> '    | 4[<br>4<br>本土招:編制            |                                                       |      |                               | 5<br>視覺藝術 | }<br>;<br>;非編制      |
| 校名: 臺南市          | 市新市區新市國民小學Ta                 | nan Municipal Sinshih District Sinshih Elementary Sch | lool |                               |           | 承辦人 : 楊筱培           |
| 核章 承             | 辨人 :                         | 主任 :                                                  |      |                               | 校長 :      |                     |

# 步驟 9:列印「個別報名表」給參賽者及指導教師簽名,並填上日期。

臺南市110 學年度魔法語花一頁書個別報名表

|         |                                                               |                                                  |                                              | 相厚编说                                         |  |
|---------|---------------------------------------------------------------|--------------------------------------------------|----------------------------------------------|----------------------------------------------|--|
| 學校      | 臺南市新市區新市國民小                                                   | 學Tainan Municipal Sinshih                        | District Sinshih Elementary                  | School                                       |  |
| 組別      | 國小中年級B組 題目 師公                                                 |                                                  |                                              |                                              |  |
|         |                                                               | 参赛資料                                             |                                              |                                              |  |
|         | 姓名 (英文名)                                                      |                                                  | 性別                                           | 年級                                           |  |
|         | 鄧小美 (Shao Siao-mei)                                           | li                                               | <del>女</del>                                 | 3                                            |  |
|         | 4                                                             | 指導老師資料                                           |                                              | 26)<br>-                                     |  |
|         | 姓名(英文                                                         | g )                                              |                                              | 編制                                           |  |
|         | 孝小洋 ( Li Siao-                                                | yan )                                            |                                              | 本土语:非编制                                      |  |
|         | 王大麟 ( Wang Da-                                                | -in )                                            |                                              | 视覺藝術:編制                                      |  |
| 版權授權同意書 | 本作品確係本作品之參賽<br>授權臺南市政府出版專輯<br>學與研究目的。本人所提<br>若有涉及違反法規等情事<br>。 | 作者所創作,未違反<br>如登載,供所屬公、<br>共的作品或圖畫內容<br>,概由本人自負法律 | 智慧財產之相關問<br>私立各級學校教師<br>,絕無抄襲或侵犯<br>責任。特立此書為 | 題:本人同意將所<br>和學生無償使用於<br>他人相關著作權利<br>憑。此致臺南市政 |  |
| 参赛者簽名欄  | 參賽者                                                           | 行及指導老師                                           | 簽名,並填寫                                       | 日期                                           |  |
|         |                                                               |                                                  | 中華民國                                         | 10 年 月                                       |  |

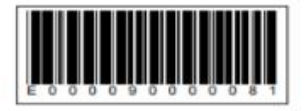

# 步驟8:列印「報名清冊」、「指導老師清冊」核章。

步驟10:將已簽名的「個別報名表」(連同條碼)整張牢固黏貼於作品後面右下 方,避免掉落影響學生權益。

◎ 每件作品請確認全乾並不會互相暈染黏貼,避免破壞作品完整性。

② 送件時如因裝寄物件太小,請以創作面朝內對摺(對摺處不要過度加壓,以避免作品 損傷),連同報名清冊及指導老師清冊放入信封袋或紙箱中寄送。

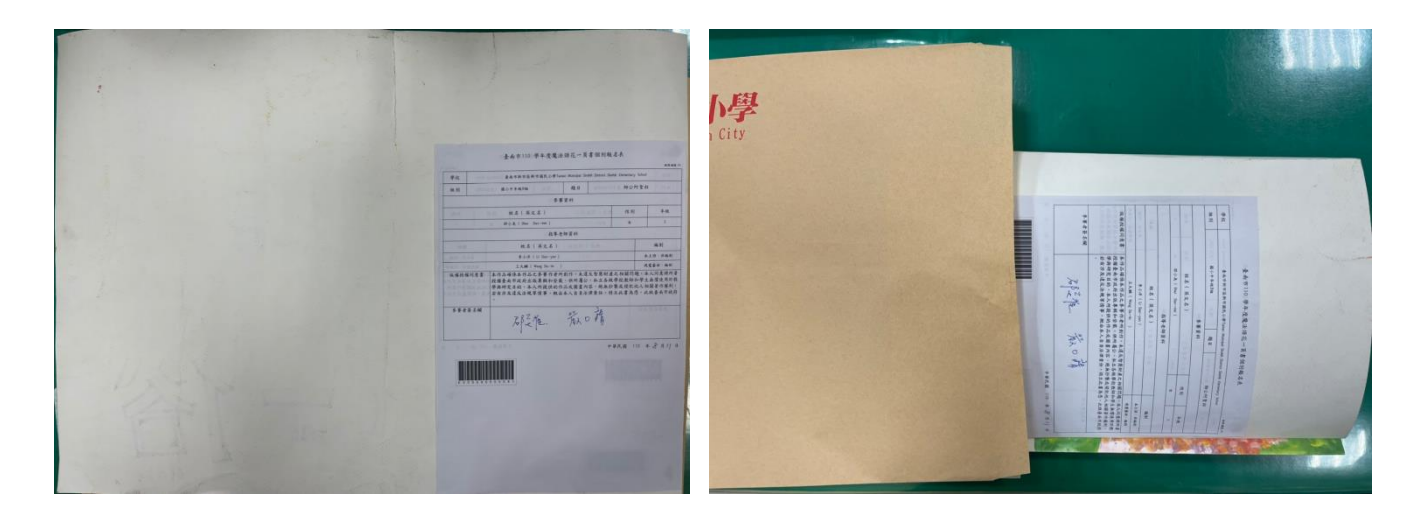

步驟11:請將參賽作品連同作品清冊、指導老師清冊等文件寄至承辦學校:

744 臺南市新市區中興街1號

新市國小教務處收

※ 作品送件一律以郵寄方式,不受理親送。

※ 請確實把握實施計畫之收件期程,以郵戳為憑,逾期恕不受理收件。